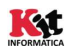

## Guia Ràpida Instal·lació i Comprovació

## Instal·lació:

Lector de Targetes USB: Introduir el lector de targetes a un port USB de l'equip en el qual es durà a terme la instal·lació.

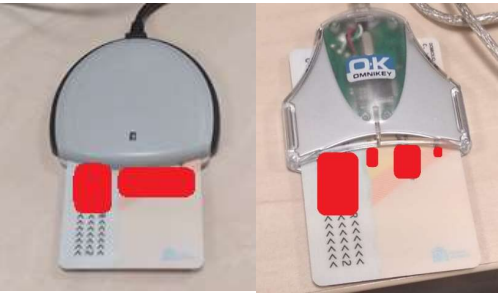

Una vegada introduït, el Sistema Operatiu procedirà a la instal·lació automàtica del perifèric i el deixarà llest per al seu ús. Qualsevol error mostrat pel SOTA durant el procés d'instal·lació, notificar-lo al \*CAUTIC (963 985300)

\*Drivers Targetes: instal·lar el \*Driver corresponent a la targeta utilitzada

- \*ACCV: Accedisca a https://www.accv.es/ayuda/ i trie "Instal·lar la targeta criptogràfica de manera automàtica (recomanat)"
- \*FNMT: https://www.sede.fnmt.gob.es/descargas/descarga-software
- \*DNIe: https://www.dnielectronico.es/portaldnie/prf1\_cons02.action?pag=ref\_1100

**Comprovació:** en una finestra del Navegador Google Chrome

- Obrim el panell de configuració i seleccionem "Configuració"
- A continuació seleccionem l'opció "Privacitat i Seguretat", fem clic en l'opció "Més" (o en la fletxa desplegable de la seua dreta). Seleccionem l'opció "Gestionar Certificats".
- Se'ns obrirà una finestra que ens mostrarà el certificat de la nostra targeta en cas d'estar correctament instal·lat.

| opósito p                                | lanteado:  | <tor< th=""><th>dos&gt;</th><th></th><th></th><th></th></tor<> | dos>                       |                  |                                             |    |
|------------------------------------------|------------|----------------------------------------------------------------|----------------------------|------------------|---------------------------------------------|----|
| ersonal                                  | Otras pers | onas                                                           | Entidades de certifica     | ción intermedias | Entidades de certificaci                    | 4  |
| Emitido                                  | para       |                                                                | Emitido por                | Fecha de         | Nombre descriptivo                          |    |
|                                          |            |                                                                | AC DNIE 001<br>AC DNIE 001 |                  | <ninguno><br/><ninguno></ninguno></ninguno> |    |
|                                          |            |                                                                |                            |                  |                                             |    |
|                                          |            |                                                                |                            |                  |                                             |    |
|                                          |            |                                                                |                            |                  |                                             |    |
|                                          |            |                                                                |                            |                  |                                             |    |
| [mportar                                 | Exp        | ortar.                                                         | Quitar                     |                  | Opciones <u>a</u> vanzado                   | as |
| [mportar<br>Propósito<br><todos></todos> | Exp        | ortar.<br>s del c                                              | Quitar                     |                  | Opciones avanzado                           | as |
| [mportar<br>Propósito                    | Exp        | iortar.<br>s del c                                             | Quitar                     |                  | Opciones avanza                             | d  |